Compass Consent Instructions for App Users.

If you would like your child to attend, you will need to read all the details and fill out the consent form on Compass. This is a step-by-step process and will take a few minutes, it can be done in the Compass app.

1) Click on the "Click here to proceed" link under your child's name. This will take you too the Events and Consent hub.

| Home                                                                                                    |  |  |  |  |
|----------------------------------------------------------------------------------------------------|--|--|--|--|
| Select your child to view their profile                                                                                                    |  |  |  |  |
| (!) Events and Payments<br>You have 1 event requiring action.<br>Click here to proceed                                                                             |  |  |  |  |
| Payments Centre Did you know that payments can be made through Compass for school fees, events, and voluntary contributions? Click here for more information       |  |  |  |  |
| Latest news<br>View all Saved                                                                                                    |  |  |  |  |
| Sorted by most important                                                                                                    |  |  |  |  |
| Compass for school fees, events, and voluntary<br>contributions?<br>Click here for more information<br>Latest news<br>View all Saved<br>Sorted by most important • |  |  |  |  |

2) Click on the arrow to go onto the next page. If your child has been selected for the competitive try outs in the morning you will have two events and need to complete the consent process for both.

| K Events                                                                        |                                             |                                     |            |  |
|---------------------------------------------------------------------------------|---------------------------------------------|-------------------------------------|------------|--|
| Action<br>Centre                                                                | Events                                      | Volunteering                        | Payments   |  |
| Event                                                                           |                                             |                                     |            |  |
| 1 events                                                                        |                                             | •                                   |            |  |
| <b>Moe (South Street)</b><br>Sports<br>Monday, February 1<br>Monday, February 1 | 9 PS Whole \$<br>3th 2023, 1<br>3th 2023, 2 | School Swimming<br>1:30 am<br>30 pm | 5          |  |
| Awaiting consent                                                                | Due<br>10/02/2                              | 023 <b>\$0.00</b>                   |            |  |
| Contributions                                                                   |                                             |                                     |            |  |
| Account:                                                                        | -1000                                       |                                     |            |  |
| Uniform<br>Purchases                                                            | Action Requ                                 | uired \$0.00                        | >          |  |
| 2023<br>Curriculum<br>Contributions                                             | Action Requ                                 | uired \$0.00                        | >          |  |
| View more inform<br>and existing Recu                                           | ation regard<br>rring Contril               | ing your historica                  | l payments |  |

3) Click on the arrow to go to the next page.

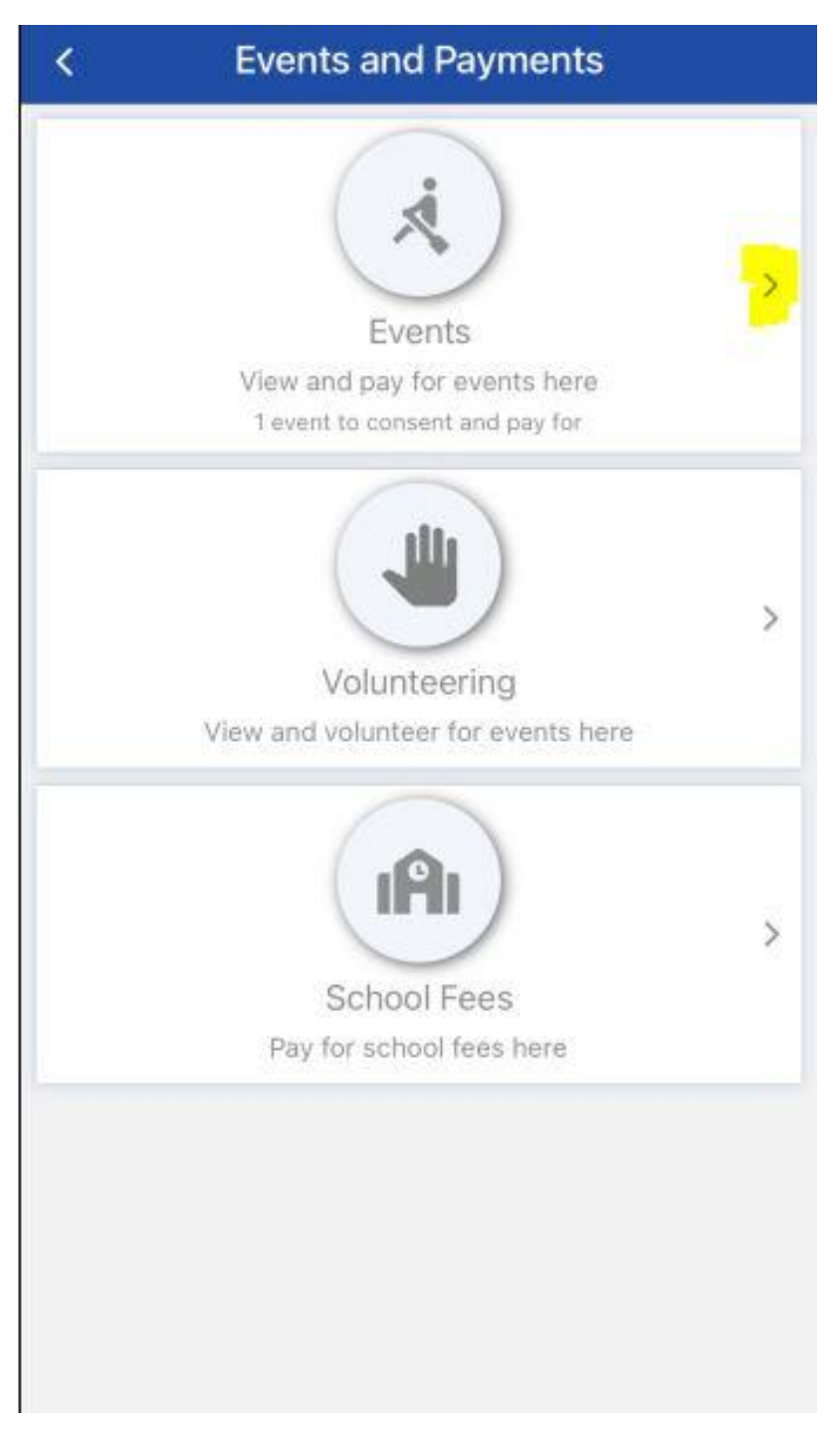

 Scroll down and read through all the event details and answer the questions. Questions marked with an \* are MUST be answered and the SUBMIT button will not work unless answered.

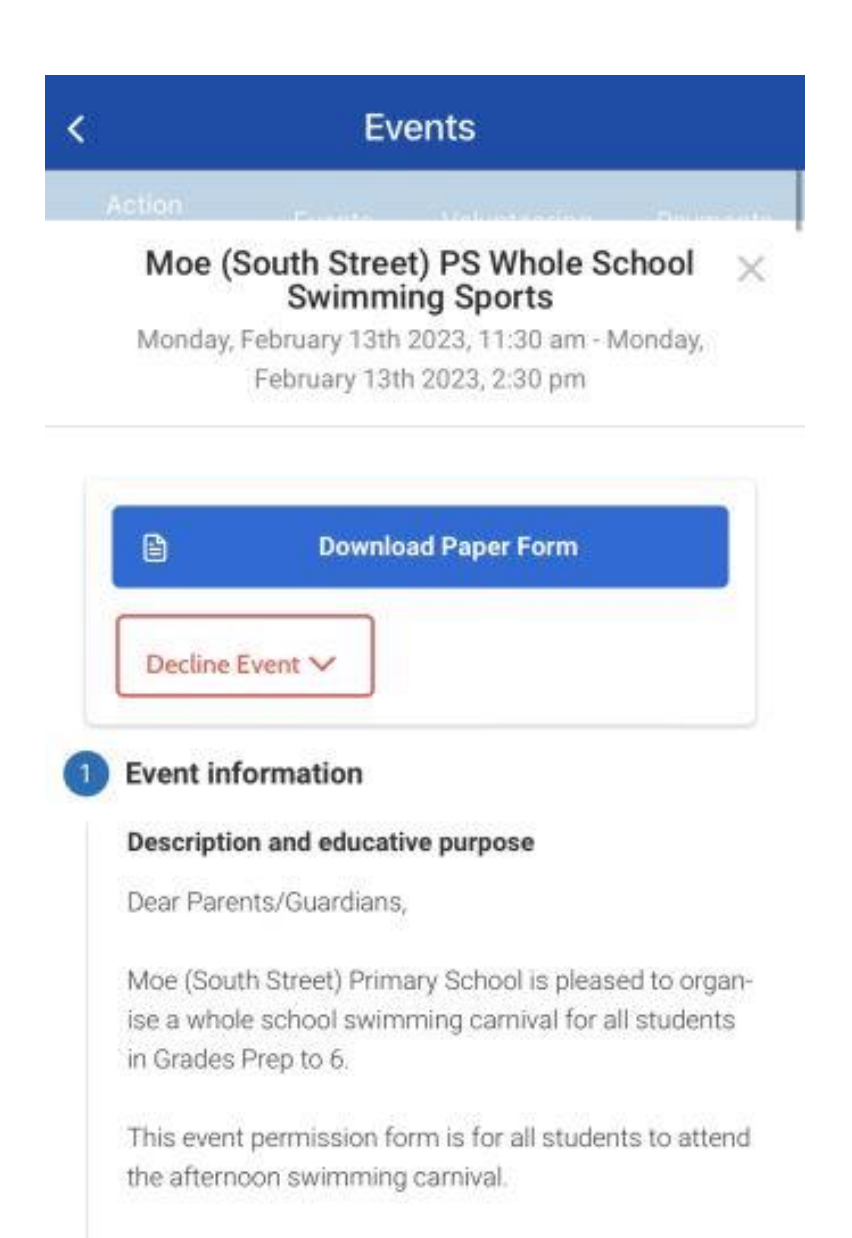

The day will consist of a competitive carnival in the morning for selected students in grades 2-6 who wish to participate in traditional stroke events before the rest of the school joins for a relaxing and fun celebration day. The SSPS team for the 202 Western Valley Swimming Carnival will be selected from the results of our morning carnival. A separate per hission form will be sent via Compass for students wip will be competing in the morning events. Please not, that this morning session is for students who calls a viblently swim

5) Once all details are read and questions answered. Write your name in the box to submit consent to attend.

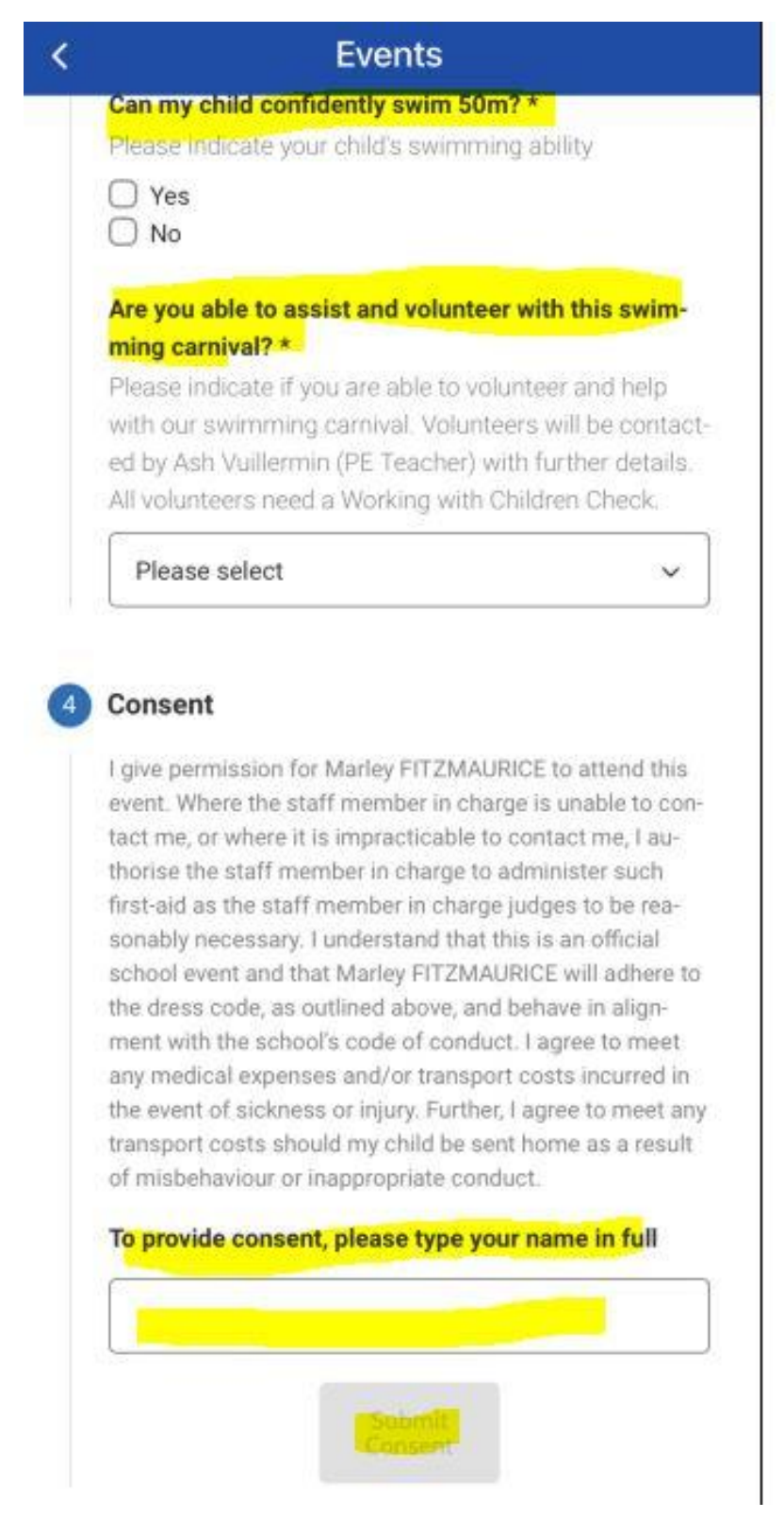